Bibliothèque d' Asfeld

## COMMENT SE CONNECTER SUR LE PORTAIL DE LA BIBLIOTHEQUE DEPARTEMENTALE DES ARDENNES

1 : pour réserver vos livres sur internet il faut être inscrit à la bibliothèque.

## 2 : rendez-vous sur la page de votre ordinateur:

## http://bda.cg08.fr

Vous arrivez sur la page d'accueil. Cinq onglets de couleurs sont présents dans la barrière du haut. Ils vous permettent d'accéder à des informations pratiques.

3: dans l'onglet « CATALOGUE » vous pouvez procéder à la recherche de vos documents soit par le nom de l'auteur, le titre de l'œuvre, le sujet, l'éditeur ou la collection (il faut seulement et toujours réserver des livres de la « BOA », bibliothèque départementale de Charleville)

Ou, aller dans la page d'accueil, colonne de gauche « Recherche Express ».

4 : après avoir rentré vos informations, cliquez sur l'onglet « RECHERCHER ». choisir les livres suivant les critères sélectionnés, la liste des livres s'affiche sur l'écran, cliquer sur celui ou ceux qui vous intéressent pour procéder à sa réservation, cliquer sur « réserver » <u>en bas de la page</u>; une page « réservation s'affiche, la remplir et ensuite « valider» avec votre « numéro d'identifiant» remis lors de votre inscription.

Lorsque l'on réserve individuellement un livre et qu'il est en dépôt à la bibliothèque, une ligne bleue s'affiche en haut de la page avec comme inscription:

Réservation impossible + (titre demandé) ... Notice déjà en prêt sur cet adhérent.

Vos documents réservés par internet seront acheminés à la bibliothèque grâce à un système de navette.

Lorsque votre livre sera arrivé à ASFELD, la bibliothèque vous en informera.

Numéro d'identifiant: nom de la bibliothèque:

Code-lecteur : 018

Quand on clique sur le titre du livre, on a les références du livre, l'éditeur, le résumé et des notes.

Quand on veut choisir un autre livre, cliquer sur « modifier la recherche»

http://bibliothequeasfeldoise.wifeo.com/